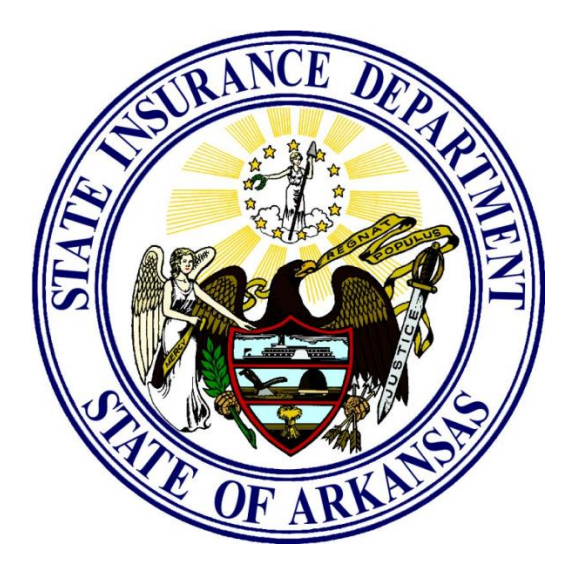

## **Arkansas Insurance Department**

# General Data Submission Process from Carriers to Compliance-RHLD

Version 4.0

Last Edited: March 2, 2023

## Table of Contents

| Revision History                                                             | 2 |
|------------------------------------------------------------------------------|---|
| Overview                                                                     | 3 |
| Intended Audience                                                            | 3 |
| Before you start                                                             | 3 |
| File Naming Convention                                                       | 3 |
| Email following a manual file transmission.                                  | 4 |
| Details needed for uploading a file using a web browser:                     | 4 |
| Details needed for setting up FTP client tools or data submission automation | 4 |
| What to do in case of failures                                               | 4 |
| Appendix 1: (Using a FTP Client Tool)                                        | 5 |
| Appendix II (File upload using a Browser)                                    | 8 |

### **Revision History**

| Version | Author     | Description                                                               | Date      |
|---------|------------|---------------------------------------------------------------------------|-----------|
| 1.1     | T Dasgupta | Initial release                                                           | 6/10/2015 |
| 2.0     | T Dasgupta | Added Appendix 2                                                          | 1/26/2016 |
| 2.1     | T Dasgupta | Added "Before you start" section and FileZilla version recommendation     | 4/20/2017 |
| 3.0     | T Dasgupta | Movement from FTPS to SFTP and change in naming convention                | 1/8/2019  |
| 3.1     | T Dasgupta | Userid and password clarified as generic following confusion by an issuer | 11/9/2022 |
| 4.0     | T Dasgupta | This document reworked to include the web upload version. Technical help  | 3/2/2023  |
|         |            | phone number updated                                                      |           |

#### **Overview**

This document is to communicate the general data submission process by carriers to the Compliance/Regulatory Health Link Division of the Arkansas Insurance Department (AID). There are multiple ways carriers may be required to submit data to Arkansas Insurance Department. This document outlines the default data file submission process *and* file naming to be used *unless detailed otherwise in separate file specification documents or other communications*.

AID's secure FTP server would receive the data by following the processes outlined in this document. Simply put, a FTP server is a special computer that receives data files securely over the internet from external organizations. The external organization sending the data may (or may not) use software tools to send the data and these are called FTP clients. If you manually use a browser to upload files, you will not have to bother with a FTP client.

Carriers will not be able to see the contents of any files submitted by other carriers. Carriers would not be able to delete, update or replace any file once submitted.

This document does not describe any data formatting details required on the data submissions.

#### **Intended Audience**

This document addresses different audiences based on their choice to send data.

- 1) Method 1: Browser-based data upload using Google Chrome, Microsoft Edge etc.
- 2) Method 2: Using data transmission tools such as FileZilla or setting up automated file transfer scripts.

While the Method 1 is easier to use and can be attempted by any non-technical staff, Method 2 may need technical staff familiar with FTP client tools or FTP automation.

If you still need technical help after reading this document, please contact AID's Information Help Desk at 501-371-2655 or email <u>insurance.information.systems@arkansas.gov.</u>

#### Before you start

It is common for organizations to implement restrictive out-bound data transfer policies and/or network configurations due to security, privacy or confidentiality concerns. Restrictive network configurations include (but not limited to) firewall port restrictions and/or use of only one type of protocol (for example, use of only *ftps* encryption protocol as opposed to the *sftp* as expected in this document). Also, your organization may have a policy of authorizing only one group to send data files outside your organization. Please find out if such policies have been implemented in your organization (usually an organization's network security personnel can answer this question for you). If restrictions exist, you may need to share this document and the files to be transferred to the group authorized to transfer files on your behalf, or seek alternative processes authorized in your organization.

#### **File Naming Convention**

- 1. Name the file appropriately using the following File Naming Convention **unless specified otherwise in some** other AID document (This naming convention only applies if naming convention was not specified elsewhere by AID)
  - a. GRNL\_<NAIC Company Code>\_<Date of submission in YYYYMMDD format>\_any short descriptive name by carrier>
  - b. For example a HEDIS data submission for Plan Year 2014 by Arkansas BlueCross BlueShield on July 15, 2015 in csv format may be "GRNL\_83470\_20150715\_2014 HEDIS Data.csv"

Page 4 of 11

#### Email following a manual file transmission.

This is applicable for someone uploading a file using a browser or manually transmitting data using an FTP client tool. Sending an email is not expected when using automated file transfer scripts.

If you have uploaded or manually transmitted a file, please send an email to <u>RHLD.DataOversight@Arkansas.gov</u> with the subject line being "DATA SUBMITTED ON SECURE FTP SERVER" with a very brief description (or names) of the files sent. This step would help AID determine if there was a failure in FTP transmission in case the carrier did not catch the error messages.

#### Details needed for uploading a file using a web browser:

- a. Address to enter in the browser: rhldsftp.insurance.arkansas.gov
- b. Userid:healthplancarrier
- c. Password:healthplancarrier

(Please note that "healthplancarrier" is literally the userid *and* the password as shown in b. and c. above. The issuer will not need to get a unique userid and password from AID; all issuers will use the same string "healthplancarrier" for both as the userid and the password. A public password may seem strange to some, but it actually a common practice in many data submission sites.)

Please see "Appendix II (File upload using a Browser)" for expected interaction when using a web browser.

#### Details needed for setting up FTP client tools or data submission automation.

Use the following details as required by your FTP client tool or setting up automation:

- a. Host Address: rhldsftp.insurance.arkansas.gov
- b. Port: 22 (not all FTP client tools require you to enter this)
- c. Protocol: SFTP
- d. Userid:healthplancarrier
- e. Password:healthplancarrier

Please see "Appendix 1: Using a FTP Client Tool" for expected interaction with a commonly used FTP client tool.

#### What to do in case of failures

If you encounter unexpected errors while using a FTP client tool or automation to transmit files, approach your organization's technical support (with the error message if available). Your technical support may be able to determine whether the problem is at your company's end or at AID's end from the error messages/error logs. Occasionally AID may have to upgrade its FTP Server software or need to annually renew security certificates to maintain server security. These changes to AID's FTP server may sometimes cause failures for some issuers depending on the company's FTP client software, FTP automation scripts and/or configuration/settings chosen.

If the problem is suspected to be at AID's end, please contact AID's Information Help Desk at 501-371-2655 or email <u>insurance.information.systems@arkansas.gov.</u>

Page **5** of **11** 

## **Appendix 1: (Using a FTP Client Tool)**

FileZilla is the tool AID has used as an example in this document. The steps and observed behavior in a successful data transmittal is provided below.

| Figure | 1: Enter | host  | address.  | userid | and | password | after | invokina | FileZilla  |
|--------|----------|-------|-----------|--------|-----|----------|-------|----------|------------|
| iguic  |          | 11031 | uuui 000, | ascina | unu | pussiona | ancor | moning   | I IICEIIIu |

| 2 FileZilla<br>File Falt View Transfer Server Rookmarks Help                                                                                             |                              |
|----------------------------------------------------------------------------------------------------|------------------------------|
| ₩ - ■ <b></b>                                                                                                    |                              |
| Host: ˈrance.arkansas.gov Username: healthplancarrier Password: ••••••• Port: 22 Quickconnect 💌                                                          |                              |
| Enter "hildsftp.insurance.arkansas.gov"<br>for host<br>Enter 22 for port                                                                                 |                              |
| Local site: C:\planbak\TestData\                                                                                                    | Remote site:                 |
| □     Testbala       □     Program Files       □     Program Files       □     Program Data       □     Recovery       □     Support       □     SWTOOLS |                              |
| Filename Filesize Filetype Last modified                                                                                                    | Filename Filesize Filetype L |
|                                                                                                    | Not connected to any server  |

Figure 2: Expected behavior after clicking "Quickconnect" if connecting for the first time

| File Edit View Transfer Server Bookmarks Help<br>                                                                                                    | 10                                             |                |          |
|----------------------------------------------------------------------------------------------------|------------------------------------------------|----------------|----------|
| Host: sftp://rhldsftp.insui Username: healthplancarrier Password:                                                                                                    | ••••••••••••••••••••••••••••••••••••••         | Quickconnect 💌 |          |
| Status: Connecting to rhldsftp.insurance.arkansas.gov                                                                                                    |                                                |                |          |
| Unknown host key                                                                                                    | ×                                              |                |          |
| The server's host key is unknown. You have no guarante<br>the computer you think it is.                                                                                                    | e that the server is                           |                |          |
| Details           Host:         rhldsftp.insurance.arkansas.gov:22           Hostkey algorithm: ssh-rsa 4096           Local site         Fingerprints:           SHA256: EwQWqtHLBy7Hjuele2v8           MD5: 35:a7:c1:5d:c0:68:48:3a:64:5b | hbxdGPCVhVASvGAuqC7ao2l=<br>:e8:59:3c:ac:5f:8a |                | <u> </u> |
| Trust this host and carry on connecting?                                                                                                    |                                                |                |          |
| Always trust this host, add this key to the cache                                                                                                    | OK Cancel                                      |                |          |
| B - ₹ S: (HIED Share)                                                                                                    |                                                |                | ~        |
| Filename                                                                                                    | Filesize Filetype                              | Last modified  | ^        |
|                                                                                                    |                                                |                |          |

Figure 3: Expected behavior after clicking "Quickconnect" if key has been cached in earlier connections –ORclicking "OK" on the earlier screen.

| 5 sftp://healthplancarrier@rhldsftp.insurance.arkansas.gov - FileZilla                                                                                                    |                                            |                     |   |                                              |                                             | - 0 ×       |
|----------------------------------------------------------------------------------------------------|--------------------------------------------|---------------------|---|----------------------------------------------|---------------------------------------------|-------------|
| File Edit View Transfer Server Bookmarks Help                                                                                                    |                                            |                     |   |                                              |                                             |             |
| ₩ - <b>NTT</b> # <b>C N O 1,</b> 1, <b>T</b> Q                                                                                                    | 🤗 🦀                                        |                     |   |                                              |                                             |             |
| Host: sftp://rhldsftp.insui Username: healthplancarrier Passw                                                                                                    | vord: •••••• Port:                         | Quickconnect 💌      |   |                                              |                                             |             |
| Status Listing directory / /<br>Status Directory infing dir <sup>+</sup> successful<br>Status Directory listing di <sup>+</sup> successful<br>Status Concecting to hiddrip insurance arkanasa.gov<br>Status Stating upload of C/plantak/ teathethat/RH.DTesting_TI<br>Status Filt Landers successful Landereral 33/425 bytes in 1 secc<br>Status Retireving directory listing of '/'<br>Status Directory listing of '/' successful<br>Directory listing of '/' successful | D13262.RATEE.D20170507T000037.P.xml<br>and |                     |   |                                              |                                             | Î           |
| Local site: C:\planbak\TestData\                                                                                                    |                                            |                     | ~ | Remote site: /                               |                                             | `           |
| Testata     Testata     Testata     Program Files     Program Files     Program Files     Recovery     Support     Swpport     SwTOOLS                                                                                                    |                                            |                     | ^ | · · · <b>·</b> · · · · · · · · · · · · · · · |                                             |             |
| Filename                                                                                                    | Filesize Filetype                          | Last modified       |   | Filename                                     | Filesize Filetype Last modified Permissions | Owner/Gro   |
| Phil Dianting TD12262 PATER D20170507T000027 P vol                                                                                                    | 20.425 YMI Document                        | 5/9/2017 7/29/00 AM |   |                                              |                                             |             |
| RHLDTesting TD22732.RATEE.D20170506T160726.P.xml                                                                                                    | 116.082 XML Document                       | 5/8/2017 10:35:38   |   |                                              | Empty directory listing                     |             |
| RHLDTesting_TD37903.RATEE.D20170507T075154.P.xml                                                                                                    | 19,295 XML Document                        | 5/7/2017 8:29:42 AM |   |                                              |                                             |             |
| RHLDTesting_TD53135.RATEE.D20170506T160154.P.xml                                                                                                    | 30,619 XML Document                        | 5/8/2017 10:35:38   |   |                                              |                                             |             |
| RHLDTesting_TD60079.RATEE.D20170506T161841.P.XML                                                                                                    | 3,919 XML Document                         | 5/8/2017 2:06:16 PM |   |                                              |                                             |             |
| RHLDTesting_TD61273.RATEE.D20170508T092336.P.xml                                                                                                    | 2,184 XML Document                         | 5/8/2017 8:23:40 AM |   |                                              |                                             |             |
| RHLDTesting_TD62141.RATEE.D20170506T160243.P.xml                                                                                                    | 22,064 XML Document                        | 5/8/2017 8:36:12 AM |   |                                              |                                             |             |
| RHLDTesting_TD65817.RATEE.D20170506T160942.P.xml                                                                                                    | 103,039 XML Document                       | 5/8/2017 10:35:40   |   |                                              |                                             |             |
| RHLDTesting_TD70525.RATEE.D20170507T085744.P.xml                                                                                                    | 109,192 XML Document                       | 5/7/2017 8:39:16 AM |   |                                              |                                             |             |
| RHLDTesting_TD75293.RATEE.D20170507T033747.P.xml                                                                                                    | 137,169 XML Document                       | 5/8/2017 7:25:54 AM |   |                                              |                                             |             |
| RHLDTesting_TD81392.RATEE.D20170506T160706.P.xml                                                                                                    | 68,589 XML Document                        | 5/8/2017 10:35:42   |   |                                              |                                             |             |
| RHLDTesting_TD89365.RATEE.D20170507T043155.P.XML                                                                                                    | 40,979 XML Document                        | 5/9/2017 7:47:26 AM |   |                                              |                                             |             |
| i BHLDTeeting_T099685.8ATEE.D20170506T162605.P.aml                                                                                                    | 17,594 XML Document                        | 5/8/2017 9:29:30 AM |   |                                              |                                             |             |
| Selected 1 file. Total size: 30,425 bytes                                                                                                    |                                            |                     |   | Empty directory.                             |                                             |             |
| Server/Local file                                                                                                    | Direction                                  | Remote file         |   | Size Priority Status                         |                                             |             |
| Queued files Failed transfers Successful transfers (1)                                                                                                    |                                            |                     |   |                                              |                                             |             |
|                                                                                                    |                                            |                     |   |                                              | 🔒 🕐 Qa                                      | Jeue: empty |
|                                                                                                    |                                            |                     |   |                                              |                                             |             |
|                                                                                                    |                                            |                     |   |                                              |                                             |             |

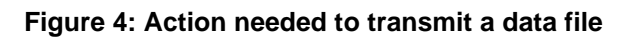

| ost: sftp://rhldsftp.insui Username: healthplancarrier Password                                                                                                    | d: ••••••••••••••••••••••••••••••••••••                                                                                                    | [                                     |                             |                                 |                       |
|----------------------------------------------------------------------------------------------------|----------------------------------------------------------------------------------------------------|---------------------------------------|-----------------------------|---------------------------------|-----------------------|
| atus: Connecting to rhldsftp.insurance.arkansas.gov<br>.atus: Connected to rhldsftp.insurance.arkansas.gov<br>.atus: Retrieving directory listing<br>.tatus: Listing directory / .                                                                                                    |                                                                                                    | Right click                           | on file to be transmitted a | and click "Upload"              |                       |
| atus: Directory listing of "/" successful                                                                                                    |                                                                                                    |                                       |                             |                                 |                       |
| ocal site:   C:\planbakT:ettDta\<br>Program Files<br>Program Files<br>Program Files<br>Program Data<br>Recovery<br>Program Data<br>Program Data<br>Program Program Data<br>Program Program Data<br>Program Program Data<br>Program Program Program Data<br>Program Program Program Program Program Program Program Program Program Program Program Program Program Program Program Program Program Program Program<br>Program Program Program Program Program Program Program |                                                                                                    | · · · · · · · · · · · · · · · · · · · | Remote site:   /            |                                 |                       |
| ilename                                                                                                    | Filesize Filetype Last modified                                                                                                    |                                       | Filename                    | Filesize Filetype Last modified | Permissions Owner/Gro |
| RHLDTesting_TD13262.RATEE.D20170507T000037.P.xml           RHLDTesting_TD22722.RATEE.D201705007160726.P.xml           PHLDTesting_TD37903.RATEE.D20170507071514.P.4xml           RHLDTesting_TD3135.RATEE.D201705067160154.P.xml                                                                                                    | 30,425 1/14 Document 5/8/201772/26/01 AM<br>116,082 ↑ Upload<br>19,295 ♦ Add files to queue<br>30,619 Onen                                                                              |                                       |                             | Empty directory listing         |                       |
| [PHUTetting_TD60079.AFEE_02017050F16181.P.XML     [PHUTEtetting_TD6127.AFEE_020170508T162043.P.xml     [PHUTetting_TD61214.PATEE_020170508T160243.P.xml     [PHUTetting_TD6517.AFEEE_020170508T160242.P.xml     [PHUTEtetting_TD0725.AFEEE_020170507T045744.P.xml     [PHUTEtetting_TD7528.AFEEE_020170507T045744.P.xml                                                                                                    | 3,919         Edit           2,264         Create directory           103,039         Create directory and enter it           109,192         Refresh           137,166         Refresh |                                       |                             |                                 |                       |
| RHLDTesting_TD81592.KATEL.D201705061160706.P.xml                                                                                                    | 40,979 Rename                                                                                                    |                                       |                             |                                 |                       |

#### Page **7** of **11**

Figure 5: Expected behavior after the file has been uploaded

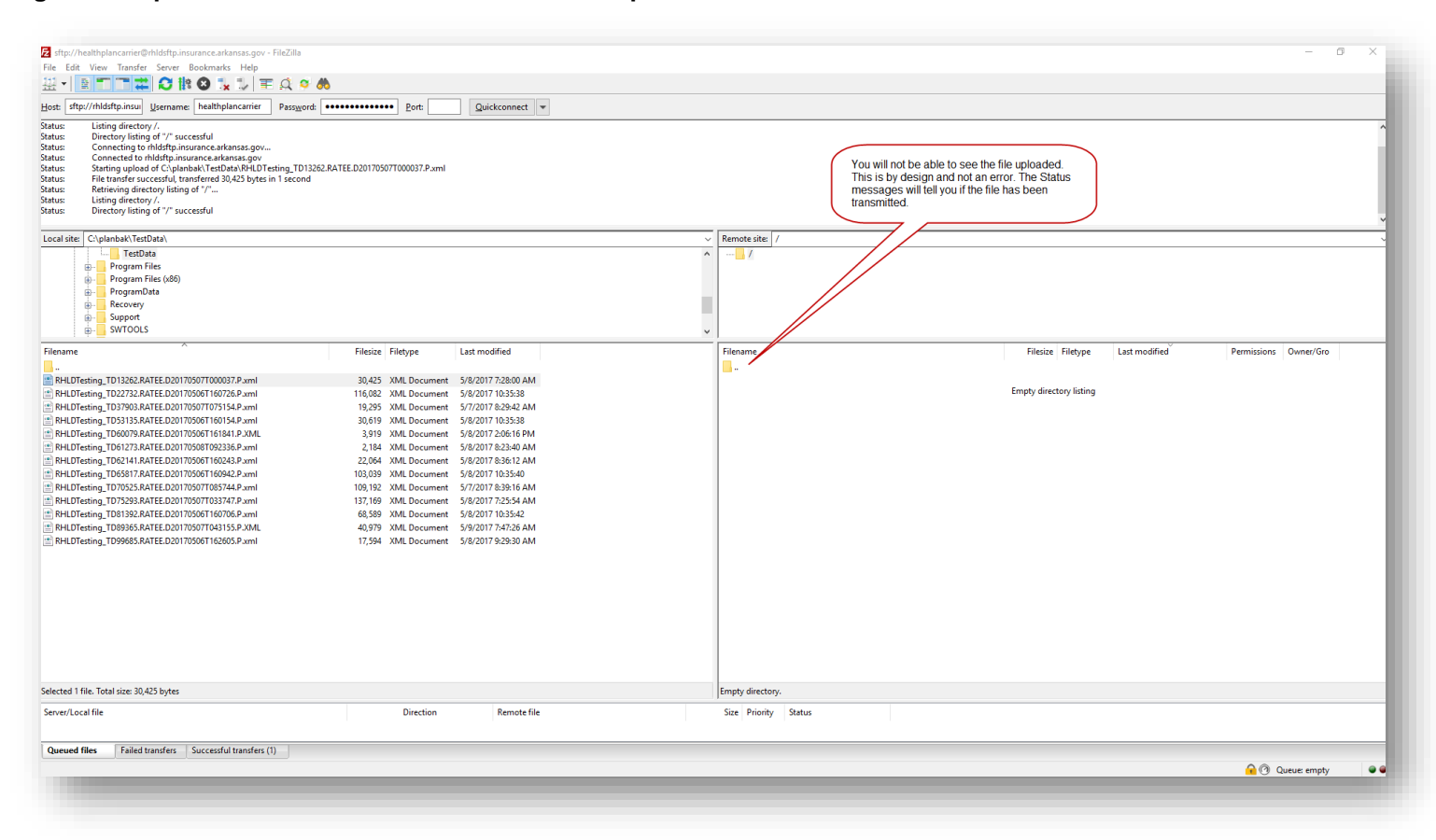

## Appendix II (File upload using a Browser)

This document shows tests done using A) Microsoft Edge {Version 110.0.1587.57 (Official build) (64-bit)) and B) Google Chrome (Version 110.0.5481.178 (Official Build) (64-bit)) on OS Microsoft Windows 11 Pro {Version 10.0.22621 Build 22621.}.

Both browsers behaved identically and is intuitive to use.

| AID Secure Web FTP × +                                    |                                                                                                    |                                 |                                                                                                    |                                       | - 0 ×                              |
|-----------------------------------------------------------|----------------------------------------------------------------------------------------------------|---------------------------------|----------------------------------------------------------------------------------------------------|---------------------------------------|------------------------------------|
| ← C බ ⊡ https://rhldsftp.insurance.arkansas.gov           |                                                                                                    |                                 |                                                                                                    | D I                                   | * \$ \$ @                          |
| 🖬 (109,669 unread) - t 🛅 Imported from nte 🛕 DSGResources | 💅 Major World Indice 🍳 You searched for ta [                                                           | 🖞 Arkansas Commissi 🛃 CMS Enter | prise Por 🗅 Tableau Customer 🕒 HICS Systems 🎦 SIMMONS                                                                                 | BANK L 🎦 GEA Store 🎦 Packing Planning | > Cther favorites                  |
|                                                           | <b>ARKANSAS</b><br>Insurance Department                                                                |                                 |                                                                                                    | Recover<br>Password                   |                                    |
| Ĩ                                                         |                                                                                                    |                                 |                                                                                                    |                                       |                                    |
| Ĩ                                                         | Attention:                                                                                             | Help Links                      | Welcome to the AID Web FTP site                                                                                                    |                                       |                                    |
| Ĩ                                                         | This server works with web<br>browsers and SFTP capable                                                | Web Client Help (Online)        | We have migrated to a new platform. Please follow all on-screen<br>instructions to ensure your experience is as seamless as possible. |                                       |                                    |
| /                                                         | clients such as Filezilla. If you<br>were provided a login, enter<br>those credentials to the right if | Web Client Guide (PDF)          | Login ID: healthplancarrier                                                                                                    | (                                     | <b>—</b> — B                       |
| / /                                                       | you were not provided<br>credentials then please contact                                               | FTP Voyager Help (Online)       | Password:                                                                                                    |                                       |                                    |
|                                                           | the business person you are<br>dealing with at the Insurance                                           |                                 | Remember me Login                                                                                                    |                                       |                                    |
| A                                                         | Department or your IT contact.                                                                         |                                 |                                                                                                    |                                       | с — с                              |
|                                                           |                                                                                                    |                                 |                                                                                                    |                                       |                                    |
| Cloudy                                                    |                                                                                                    | Q Search 🔲 🛄                    |                                                                                                    |                                       | へ 👝 📑 40) 🖢 11:31 AM<br>3/2/2023 2 |
|                                                           |                                                                                                    |                                 |                                                                                                    |                                       |                                    |

- A) Type "rhldsftp.insurance.arkansas.gov" and hit enter. You will be directed to the AID Webftp site with userid and password prompts.
- B) Enter "healthplancarrier" as LoginID
- C) Enter "healthplancarrier" as the password as well. You will see a display similar to the next snapshot

| WebClient                      | X 💠 Home - Arkansas Insurance Dep: X   G Google X   +                                                                                                    |                 | ~ -        | o ×                  |
|--------------------------------|----------------------------------------------------------------------------------------------------|-----------------|------------|----------------------|
| ← → C 🔒 rhldsftp.insur         | ance_arkansas_gov/WebClientNew/Browser/-                                                                                                    | <i>Ŀ</i> ☆      | <b>5</b> * | <b>□</b> ▲ ÷         |
| 💅 (109,669 unread) - t 📃 Impor | ted from Inte. 🛕 DSGResources 📓 Major World Indice 🚯 You searched for ta 🚯 Arkanass Commissi 🖬 AlD Secure Web FTP 🛃 CMS Enterprise Por 🛅 Python Schedule 🔅 Tableau Customer 🤀 HICS Systems | SIMMONS BANK L  | GEA Store  | 30                   |
| Arkansas Insurance Department  | Serv-U Client                                                                                                    | A healthpl      | ancarrier  | ?                    |
| My storage                     | Home                                                                                                    |                 |            | 0                    |
| • Home                         | L Upload De Newfolder C Refresh More ~                                                                                                    | Search          |            | Q                    |
| Favorites                      | Name                                                                                                    | Last modified + | Size       |                      |
|                                |                                                                                                    | Mar 2, 2023     | 2 B        | E.                   |
|                                | (] R118_95456_20230301_NID.xisr.iip                                                                                                    | Mar 1, 2023     | 11.75 KB   |                      |
|                                | R118_79413_20230301_AD.xisx.zip                                                                                                    | Mar 1, 2023     | 17.43 KB   | 1                    |
|                                | R118,79413,20230301_PCT.xtsx.zip                                                                                                    | Mar 1, 2023     | 14.57 KB   | 1                    |
|                                | C R118,95456,20230301_PCT.xtsx.zip                                                                                                    | Mar 1, 2023     | 14.56 KB   | 1                    |
|                                | R118_12231_20230301_PAS.xtsx.zip                                                                                                    | Mar 1, 2023     | 25.37 KB   |                      |
|                                | C R118_12231_20220301_IA0.xlisk.zlp                                                                                                    | Mar 1, 2023     | 17.39 KB   |                      |
|                                | R118_95456_20230301_IPD.xtsx.zip                                                                                                    | Mar 1, 2023     | 13.96 KB   | ÷                    |
|                                | R118_12231_20230301_IPD.xtsx.zip                                                                                                    | Mar 1, 2023     | 11.68 KB   | ÷                    |
|                                | R118_79413_20230301_P0T.xtsx.zip                                                                                                    | Mar 1, 2023     | 101.76 KB  | ÷                    |
|                                | R118_95456_20230301_PAS.xlsx.zip                                                                                                    | Mar 1, 2023     | 24.95 KB   |                      |
|                                | C R118_95456_20230301_PLN.xlsx.zlp                                                                                                    | Mar 1, 2023     | 105.89 KB  |                      |
|                                | C R118_12231_20220301_PCT.xlsx.zip                                                                                                    | Mar 1, 2023     | 14.57 KB   |                      |
|                                | R118_12231_20230301_P0T.xisx.zip                                                                                                    | Mar 1, 2023     | 101.83 KB  | ÷                    |
|                                | R118_79413_20230301_NID.xtsx.zip                                                                                                    | Mar 1, 2023     | 11.7 KB    | ÷                    |
|                                | C R118_79413_20230301_PLN.xfsr.zip                                                                                                    | Mar 1, 2023     | 105.93 KB  | ÷                    |
|                                | R118_95456_20230301_P0T.xHsx.zip                                                                                                    | Mar 1, 2023     | 101.77 KB  | 1                    |
|                                | solarvund) ₹ Senv-U 15.3.2.172 @ 1995-2023 SolarWinds Worldwide, U.C. Al rights reserved.                                                                                                  |                 |            |                      |
| S8*F<br>Cloudy                 | 🔡 Q. Search 💷 🗈 👰 🚔 🦉 👰                                                                                                    | ^ (             | ▶ [‡ d) bə | 11:35 AM<br>3/2/2023 |

#### Click on "Upload"

(You may see files submitted by other carriers but will NOT be able to open them or change/delete them.)

| WebClient     C      D      http: | x +<br>//rhldsftp.insurance.arkansas.gov/WebClientNew/Browser/~ | De talance d'annini a 📕 dell'Internette de De Talance d'annue         | A Sta                                                                  | 2 G          |
|-----------------------------------|-----------------------------------------------------------------|-----------------------------------------------------------------------|------------------------------------------------------------------------|--------------|
| Arkansas Insurance<br>Department  | Serv-U Client                                                   | Arkenes commission 🚛 Crist Enterprise Politic 👘 auteori dussome       | Inica general Jammono prote, c Gor and = Pedang Paining<br>@ healthpla | ncarrier (?) |
| My storage                        | Home                                                            |                                                                       |                                                                        |              |
| • Home                            | ± Upload De New folder C Refresh More →                         | Upload                                                                | Search                                                                 |              |
| * Favorites                       | Name                                                            | rhundh 📃                                                              | Last modified +                                                        | Size         |
|                                   | test3.csv                                                       | X a,                                                                  | Mar 2, 2023                                                            | 2 B          |
|                                   | test2.csv                                                       | (2) Drop files to upload                                              | Mar 2, 2023                                                            | 7 B          |
|                                   | R118_95456_20230901_NID.xlsx.zlp                                | + Copy<br>faximum file size can be limited depending on browser used. | Mar 1, 2023                                                            | 11.75 KB     |
|                                   | C C R118_79413_20230301_IAD.xkx.sip                             | /test2.csv 7.8                                                        | Mar 1, 2023                                                            | 17.43 KB     |
|                                   | C 8118_79413_20230301_PCT.xisczip                               | /test3.csv 2.8                                                        | Mar 1, 2023                                                            | 14.57 KB     |
|                                   | R118_95456_20230301_PCT.xisx.2lp                                | Dene                                                                  | Mar 1, 2023                                                            | 14.56 KB     |
|                                   | R118_12231_20230301_PAS.xisx.zip                                |                                                                       | Mar 1, 2023                                                            | 25.37 KB     |
|                                   | R118_12231_20230301_IADudsk.zip                                 |                                                                       | Mar 1, 2023                                                            | 17.39 KB     |
|                                   | R118_95456_20230301_IPD.xbsx.zip                                |                                                                       | Mar 1, 2023                                                            | 13.96 KB     |
|                                   | R118_12231_20230301_JPD.xtsx.zip                                |                                                                       | Mar 1, 2023                                                            | 11.58 KB     |
|                                   | R118_79413_20230301_PDT.xlsx.zip                                |                                                                       | Mar 1, 2023                                                            | 101.76 KB    |
|                                   | R118_95456_20230301_PA5.xisx.zip                                |                                                                       | Mar 1, 2023                                                            | 24.95 KB     |

Drag your files to the "Choose file" box **till it turns blue as shown in the snapshot above** and drop them there. You can drag and drop multiple files together or one by one.

| WebClient                  |         | ×              | +                   |                      |                     |                        |                                    |                                  |              |              |               |                  |             |               | . 0       | ×         |
|----------------------------|---------|----------------|---------------------|----------------------|---------------------|------------------------|------------------------------------|----------------------------------|--------------|--------------|---------------|------------------|-------------|---------------|-----------|-----------|
| CÂ                         | 🗅 https | ://rhldsftp.ir | surance.arkansas.go | v/WebClientNew/Brows | er/~                |                        |                                    |                                  |              |              |               |                  | A* 16       | £≞ @E         | ۲         |           |
| 09,669 unread) - t         | 🛅 Impor | ted from Inte. | . 🛕 DSGResources    | Major World Indice   | You searched for ta | 🗅 Arkansas Commissi    | CMS Enterprise Por                 | 🗋 Tableau Customer               | HICS Systems | SIMMONS BANK | L 💾 GEA Store | Packing Planning | •           | $\rightarrow$ | 📋 Other f | favorites |
| Arkansas Ins<br>Department | urance  | Serv-U         |                     |                      |                     |                        |                                    |                                  |              |              |               |                  | A healthpla |               |           |           |
| My storage                 |         | Home           |                     |                      |                     |                        |                                    |                                  |              |              |               |                  |             |               |           |           |
| me                         |         | t Up           | load 🛛 👸 New folde  | er C Refresh Mo      | re 🗸                | Upload                 |                                    | ۲                                |              |              |               |                  | Search      |               |           |           |
| vorites                    |         |                | Name                |                      |                     | Choose file            |                                    |                                  |              |              |               | Last mo          | dified 👻    | Size          |           |           |
|                            |         |                | C R118_95456_20     | 230301_NID.xlsx.zip  |                     |                        | Dress files to unload on b         |                                  |              |              |               | Mar 1, 2         | 023         | 11.75 KB      | 1         | 1         |
|                            |         |                | 🖞 R118_79413_20     | 230301_IAD.xlsx.zip  |                     | (L)                    | Drop files to upload, or t         | prowse                           |              |              |               | Mar 1, 2         | 023         | 17.43 KB      | 1         |           |
|                            |         |                | C R118_79413_20     | 230301_PCT.xlsx.zip  |                     | Maximum file size o    | tan be limited depending on b      | prowser used.                    |              |              |               | Mar 1, 2         | 023         | 14.57 KB      | 1         |           |
|                            |         |                | R118_95456_20       | 230301_PCT.xlsx.zip  |                     | /test3.csv             |                                    | 2 B                              |              |              |               | Mar 1, 2         | 023         | 14.56 KB      | 1         |           |
|                            |         |                | C R118_12231_20     | 230301_PAS.xlsx.zip  |                     | /test4.csv             |                                    | 2 B                              |              |              |               | Mar 1, 2         | 023         | 25.37 KB      | 1         |           |
|                            |         |                | C R118_12231_20     | 230301_IAD.xlsx.zip  |                     |                        |                                    |                                  |              |              |               | Mar 1, 2         | 023         | 17.39 KB      | 1         | ł         |
|                            |         |                | R118_95456_20       | 230301_IPD.xlsx.zip  |                     |                        |                                    | Done                             |              |              |               | Mar 1, 2         | 023         | 13.96 KB      | -         | ł         |
|                            |         |                | R118_12231_20       | 230301_IPD.xlsx.zip  |                     |                        |                                    | ~                                |              |              |               | Mar 1, 2         | 023         | 11.68 KB      | -         | ł         |
|                            |         |                | 🖞 R118_79413_20     | 230301_PDT.xlsx.zip  |                     |                        |                                    |                                  |              |              |               | Mar 1, 2         | 023         | 101.76 KB     |           | ł         |
|                            |         |                | 🖞 R118_95456_20     | 230301_PAS.xlsx.zip  |                     |                        |                                    |                                  |              |              |               | Mar 1, 2         | 023         | 24.95 KB      | -         | ł         |
|                            |         |                | R118_95456_20       | 230301_PLN.xlsx.zip  |                     |                        |                                    |                                  |              |              |               | Mar 1, 2         | 023         | 105.89 KB     |           |           |
|                            |         |                | R118_12231_20       | 230301_PCT.xlsx.zip  |                     |                        |                                    |                                  |              |              |               | Mar 1, 2         | 023         | 14.57 KB      | -         | ł         |
|                            |         |                | R118_12231_20       | 230301_PDT.xlsx.zip  |                     |                        |                                    |                                  |              |              | ~             | Mar 1, 2         | 023         | 101.83 KB     |           | ł         |
|                            |         |                | 🖞 R118_79413_20     | 230301_NID.xlsx.zip  |                     |                        |                                    |                                  |              |              |               | Mar 1, 2         | 023         | 11.7 KB       | -         |           |
|                            |         |                | R118_79413_20       | 230301_PLN.xlsx.zip  |                     |                        |                                    |                                  |              |              |               | Mar 1, 2         | 023         | 105.93 KB     |           | ł         |
|                            |         |                | R118_95456_20       | 230301_PDT.xlsx.zlp  |                     |                        |                                    |                                  |              |              |               | Mar 1, 2         | 023         | 101.77 KB     |           | ł         |
|                            |         |                | R118_12231_20       | 230301_PLN.xlsx.zip  |                     |                        |                                    |                                  |              |              |               | Mar 1, 2         | 023         | 105.9 KB      | -         | ł.        |
|                            |         |                |                     |                      |                     | colarwinds 7 Servil 15 | 3 2 172 @ 1995 . 2023 SolarWinds W | Aridwide 11C All rights reserved |              |              |               |                  |             |               |           |           |
| 61*F                       |         |                |                     |                      |                     |                        |                                    |                                  |              |              |               |                  |             |               | 11:56 AN  | M -       |
| Cloudy                     |         |                |                     |                      | Q Se                | arch 🔲 🛄               | C 🗖 🛃 🤅                            | 3 🖬 📲 🤇                          | 🥥 🛃 🖓        |              |               |                  | ^ =         | L' (1) b      | 3/2/202   | 3 😕       |

Once you have dropped all the files you need, click the "Done" button.

| WebClient                         | x   +                                                                                                    |                | -         | o ×              |
|-----------------------------------|----------------------------------------------------------------------------------------------------|----------------|-----------|------------------|
| ← C @ ≜ https://                  | rhldshjusurance.arkansas.gov/WebClientNew/Browser/-                                                                                                    | AN 10          | ¢ @       |                  |
| 🖬 (109,669 unread) - t 🛅 Imported | s from Inte. 🔺 DSGResources 📝 Major World Inclee 🔁 You searched for ta 🗅 Arkaneas Commissi 🚏 CMS Enterprise Por 🕐 Tableau Customer 🕑 HICS Systems 🖒 SIMMONS BANK L 👌 GEA Sovre 🖒 Packing Pu | lanning        | > 📋 🤆     | Other favorites  |
| Arkansas Insurance Department     | Serv-U Client                                                                                                    | A healthplanca | arrier (? | ) 🏢              |
| My storage                        | Home                                                                                                    |                |           | 0                |
| Home                              | Ĵ Upload Da New folder O Refresh More →                                                                                                    | Search         |           | Q                |
| <ul> <li>Favorites</li> </ul>     | O Name La                                                                                                    | ast modified + | Size      |                  |
|                                   | C () test2.csv                                                                                                    | ar 2, 2023     | 7 B       | - E <sup>1</sup> |
|                                   | C C test3.csv Mi                                                                                                    | ar 2, 2023     | 2 B       | +                |
|                                   | 0 () test4.csv                                                                                                    | ar 2, 2023     | 2 B       |                  |
|                                   | C R118_95456_20230301_NID.xlsx.zip Mi                                                                                                    | lar 1, 2023    | 11.75 KB  | - E              |
|                                   | C R118_79413_20230301_AD.vlsx.zip M                                                                                                    | lar 1, 2023    | 17.43 KB  | 4                |
|                                   | C R118_79413_20230301_PCT.alsx.zip Mi                                                                                                    | lar 1, 2023    | 14.57 KB  | 4                |
|                                   | C R118_95456_20230301_PCT.alsx.aip Mi                                                                                                    | lar 1, 2023    | 14.56 KB  | 4                |
|                                   | C R118_12231_20230301_PAS_xlipx.zip Mi                                                                                                    | lar 1, 2023    | 25.37 KB  | 4                |
|                                   | C R118_12231_20230301_AD.xdxx.zip M.                                                                                                    | lar 1, 2023    | 17.39 KB  | 4                |
|                                   | C R118_95456_20230301_PD.xlox.zip M.                                                                                                    | ar 1, 2023     | 13.96 KB  | - E              |
|                                   | C R118_12231_20230301_PD.xlsx.zip Mi                                                                                                    | ar 1, 2023     | 11.68 KB  | - E              |
|                                   | C R118_79413_20230301_PDT.xlsx.zip Mi                                                                                                    | lar 1, 2023    | 101.76 KB | 4                |
|                                   | C R118_95456_20230301_PAS-xlipx.zip Mi                                                                                                    | lar 1, 2023    | 24.95 KB  | 4                |
|                                   | C 1 R118_95456_20230301_PUNJski2ip Mi                                                                                                    | lar 1, 2023    | 105.89 KB | 4                |
|                                   | C R118_12231_20230301_PCT.xisx.zip M0                                                                                                    | ar 1, 2023     | 14.57 KB  | - E              |
|                                   | C R118_12231_20230301_P0T.xisx.zip Mi                                                                                                    | ar 1, 2023     | 101.83 KB | - E              |
|                                   | C R118_79413_20230301_NID_x/sc.zlp M4                                                                                                    | ar 1, 2023     | 11.7 KB   | - E              |
|                                   | Solaryunds 🖉 Sirv U15.1272 @ 1995 - 2023 SolarWinds Nandavida, LIC. All rights received.                                                                                                    |                |           |                  |

You should be able to see all files you have uploaded. If you do not see your files, you may need to click on the "Last modified" to sort the files based on upload date/time to see them.

You will not be able to delete, overwrite, open or change your files once uploaded. If you do need to upload a correction you can do so with a different name but please communicate the situation to <u>RHLD.DataOversight@Arkansas.gov</u>